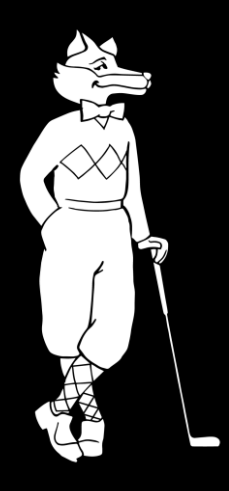

## Online Booking Step-by-step guide

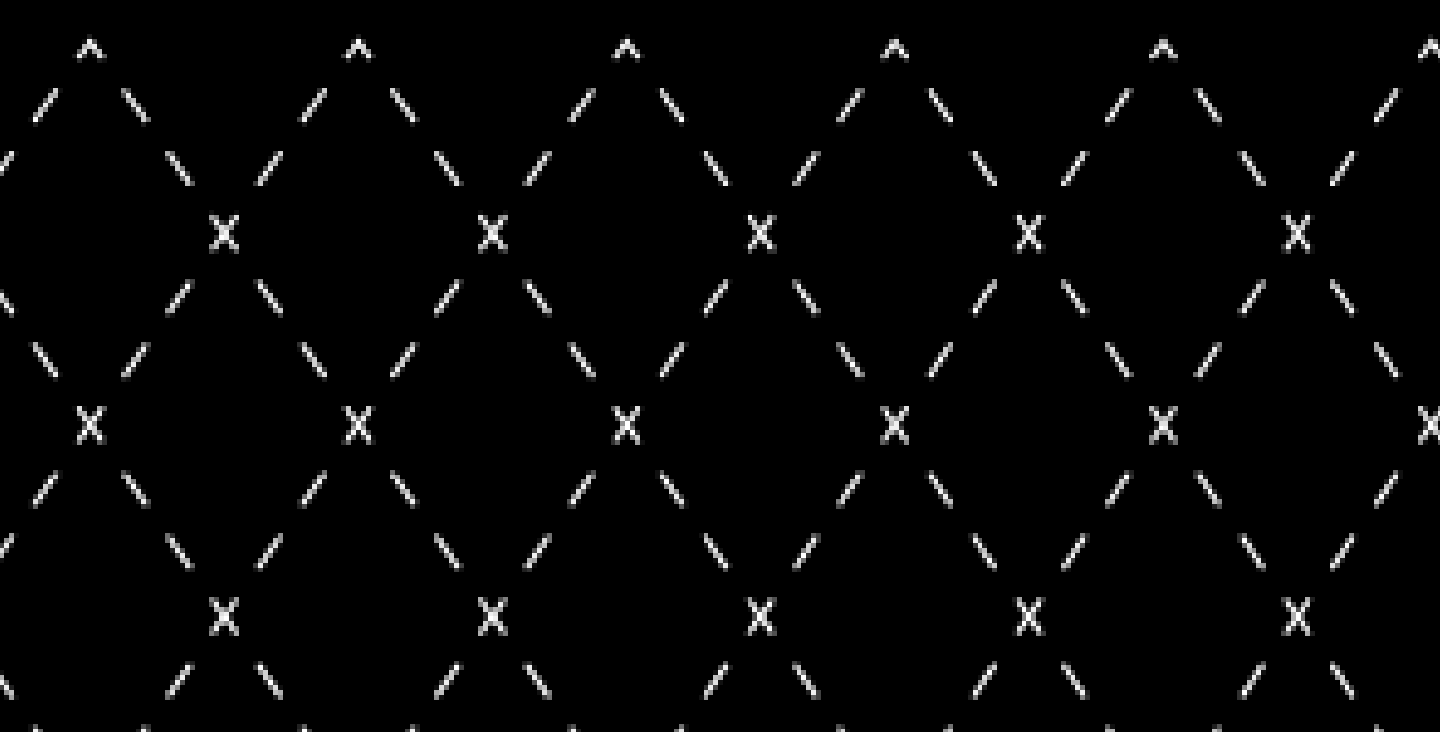

## Online Booking: Step-by-step guide Contents Page

- 3. About the members portal
- 4. Where to find members information
- 5. New member log in
- 6. Navigating the members portal
- 7. Room: Hotel Stay Reservations
- 8. Spa: Booking Treatments
- 9. Racquets: Booking a tennis, padel or pickleball court
- 10. Adult Activities
- 11. Fitness Classes
- 12. Junior Activities
- 13. Golf: Booking Tee Times
- 14. Dine: Make a Reservation
- 15. Cancellations
- 16. Contact us and help section

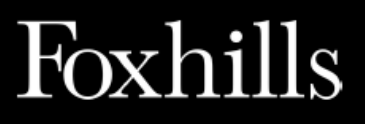

### Foxhills **#**

#### About the Members Portal

Log in as an active member to book fitness classes, adult activities, racquet clinics/mixers, junior activities, fitness classes, hotel stays, spa treatments and dinner reservations.

Things that cannot be booked: Personal training sessions, golf lessons, Farleigh golf, swimming lessons, tennis/padel/pickleball lessons, the creche, social calendar events, private functions/meetings, kids' birthday parties. Please see next page: how to book.

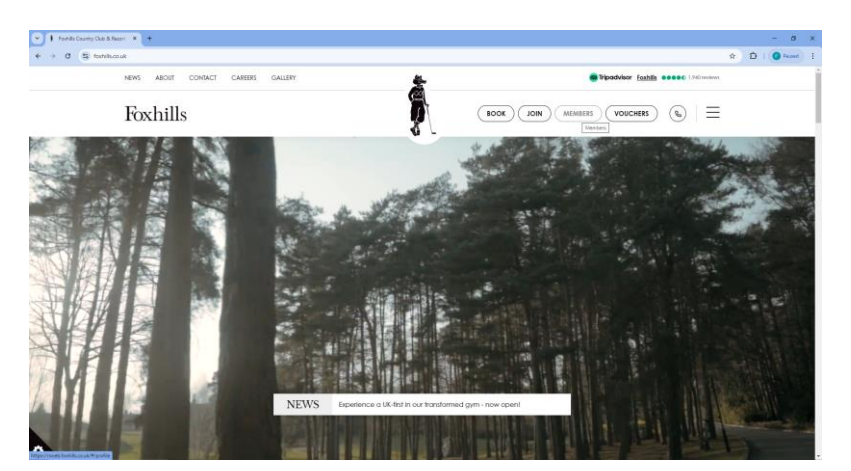

Visit Foxhills website www.foxhills.co.uk

Click '**Members**', taking you to page rsweb.foxhills.co.uk/#/profile OR we would recommend you bookmark.

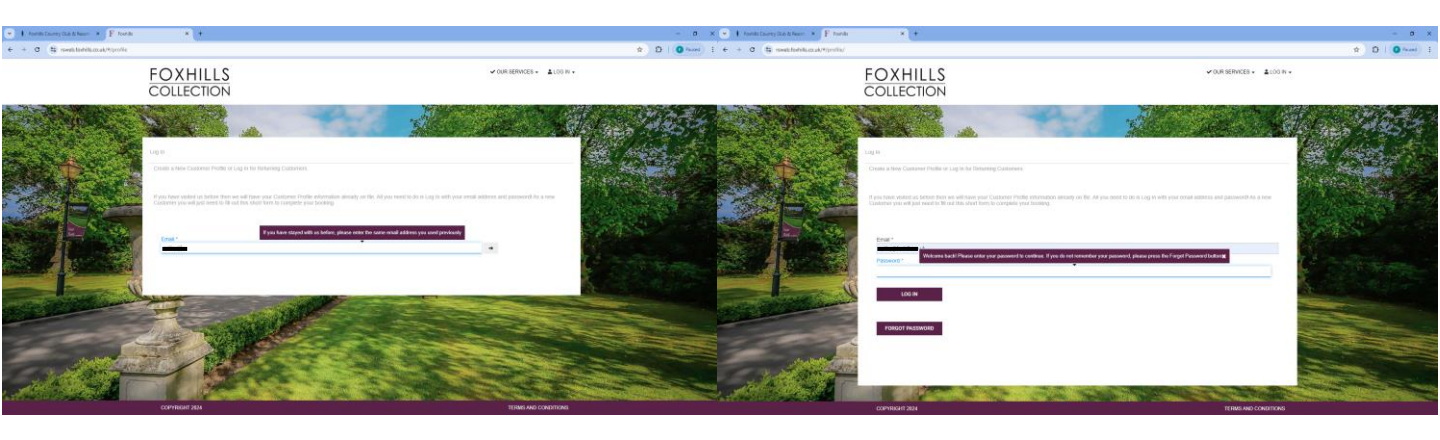

Enter the email address you used at the time of joining Foxhills as the 'Username'.

Tip – The purple pop-up boxes will only show if your email address matches our systems as an active member. Please contact membership if your email address is not recognised as a new member, you should not need to create a profile.

If it's your first time logging in, please use temporary password set by membership team: '**Foxhills**'. Once logged in, you will be asked to reset your password to something memorable.

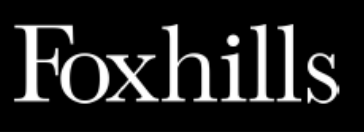

#### Where to find Member Information

How to book and find out more... Links to the below can all be found easily on our

Members' Hub Information page, via Foxhills website.

We recommend you bookmark: www.foxhills.co.uk/members

#### Personal Training Session

Email enquiries: <u>fitness@foxhills.co.uk</u> www.foxhills.co.uk/members/personal-training-sessions

#### **Golf Coaching**

Email enquiries: golfservices@foxhills.co.uk www.foxhills.co.uk/golf/coaching

#### **Golf Genius for Club Competition**

Must be included in membership and hold an active handicap. Email enquiries: membership@foxhills.co.uk

Farleigh Golf

Phone enquiries: 01883 627711 www.farleighfox.co.uk

#### **Foxhills Swim School**

Email enquiries: <a href="mailto:swimming@foxhills.co.uk">swimming@foxhills.co.uk</a> www.foxhills.co.uk/discover/swimming#foxhills-swim-school

#### Racquets

Email enquiries: <a href="mailto:racquets@foxhills.co.uk">racquets@foxhills.co.uk</a> www.foxhills.co.uk/discover/racquets

#### The Creche at Foxhills

Phone enquires: 01932 704464 www.foxhills.co.uk/discover/family#creche

#### Member Social Calendar

Email enquiries: <u>events@foxhills.co.uk</u> <u>www.foxhills.co.uk/media/path52w1/25-25-member-social-event-calendar.pdf</u> Or 'Book' button on Foxhills website, to purchase tickets.

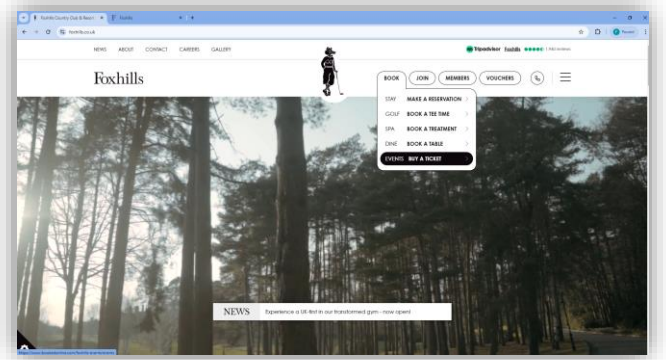

Private Functions, Meetings and Events Email enquiries: <u>events@foxhills.co.uk</u> <u>www.foxhills.co.uk/meetings-events</u>

*Kids' Birthday Parties* Email enquiries: <u>kidsparties@foxhills.co.uk</u>

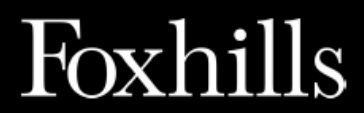

#### New member: Login

When logging in for the **first time**, you will be asked to reset your password to something memorable and your view should look like this... you can skip 'Update Customer Profile Information'.

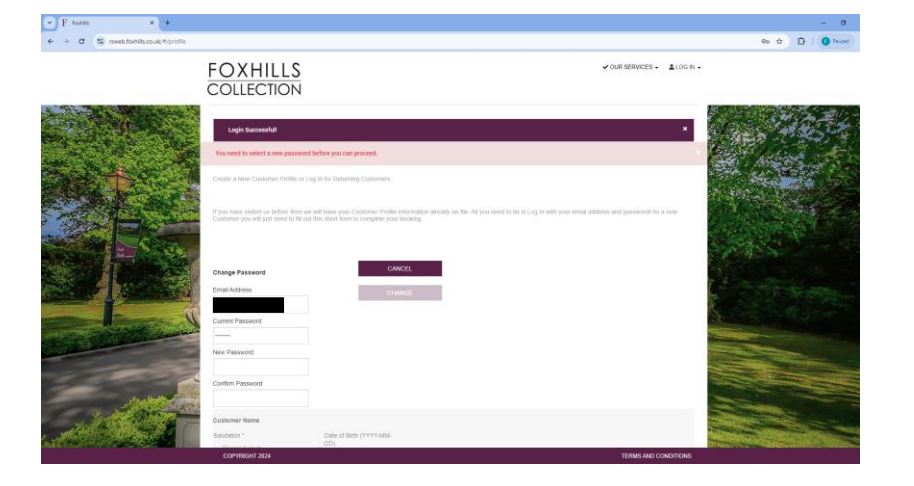

Enter new password, confirm and change.

Ignore steps to update customer profile information.

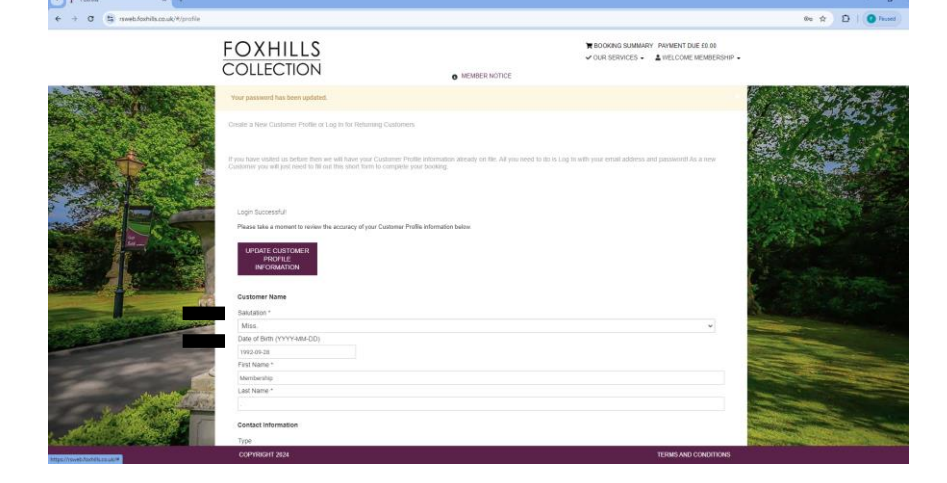

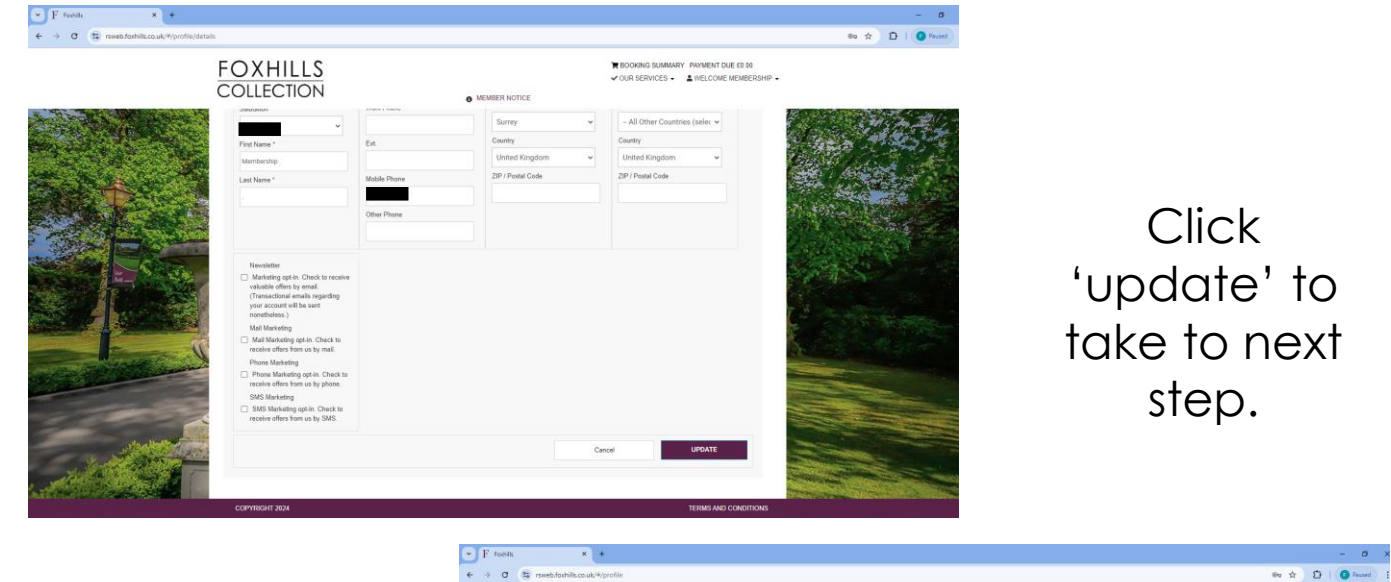

Successfully logged in as active member for first time.

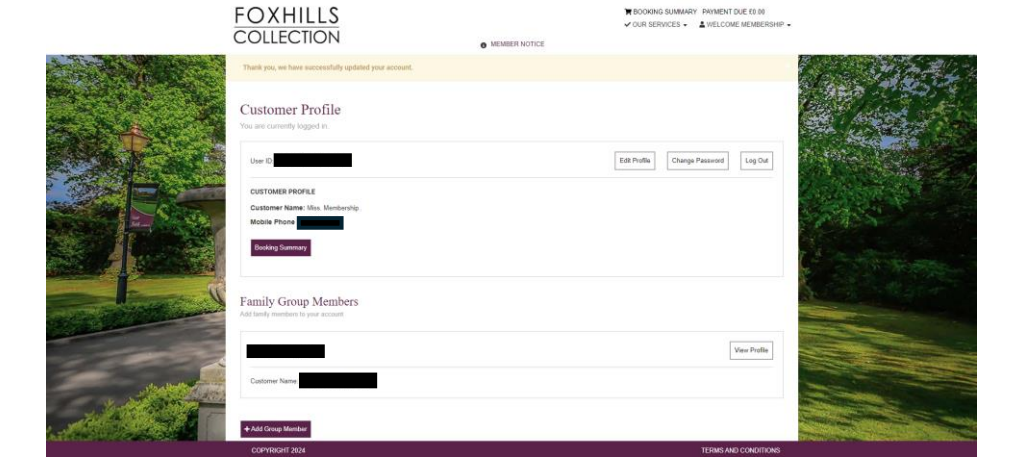

## Foxhills

### Foxhills **§** Navigating the members portal

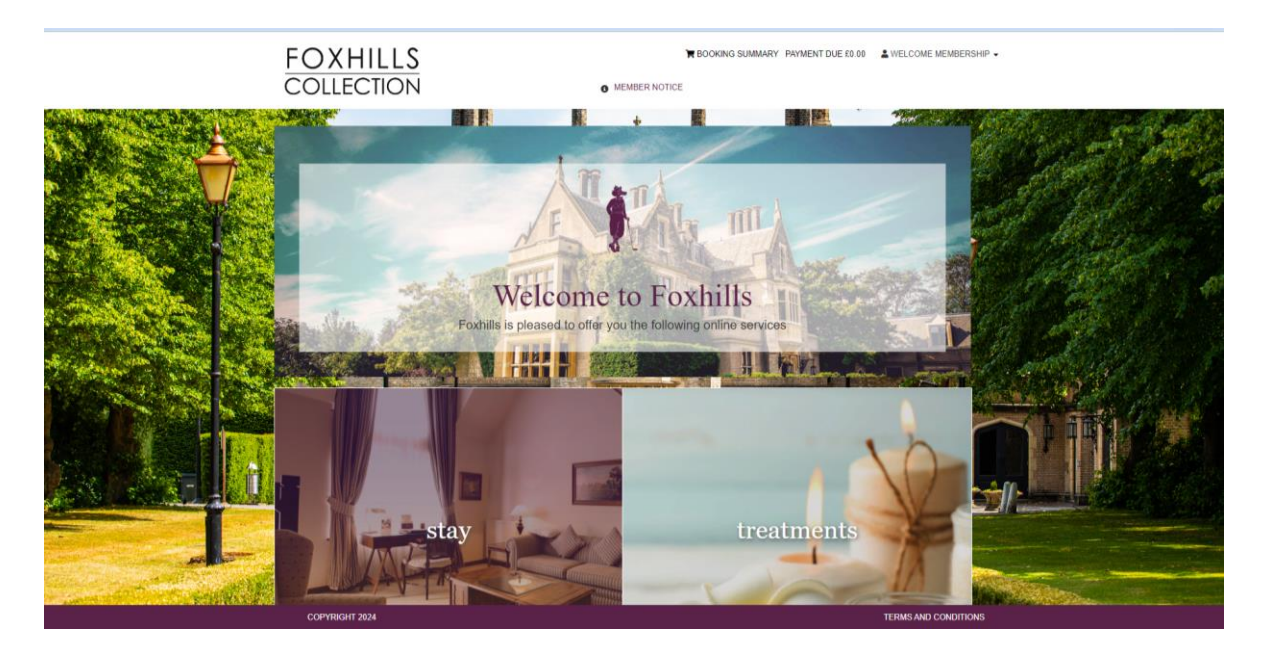

#### Select Booking Summary to view all booking options

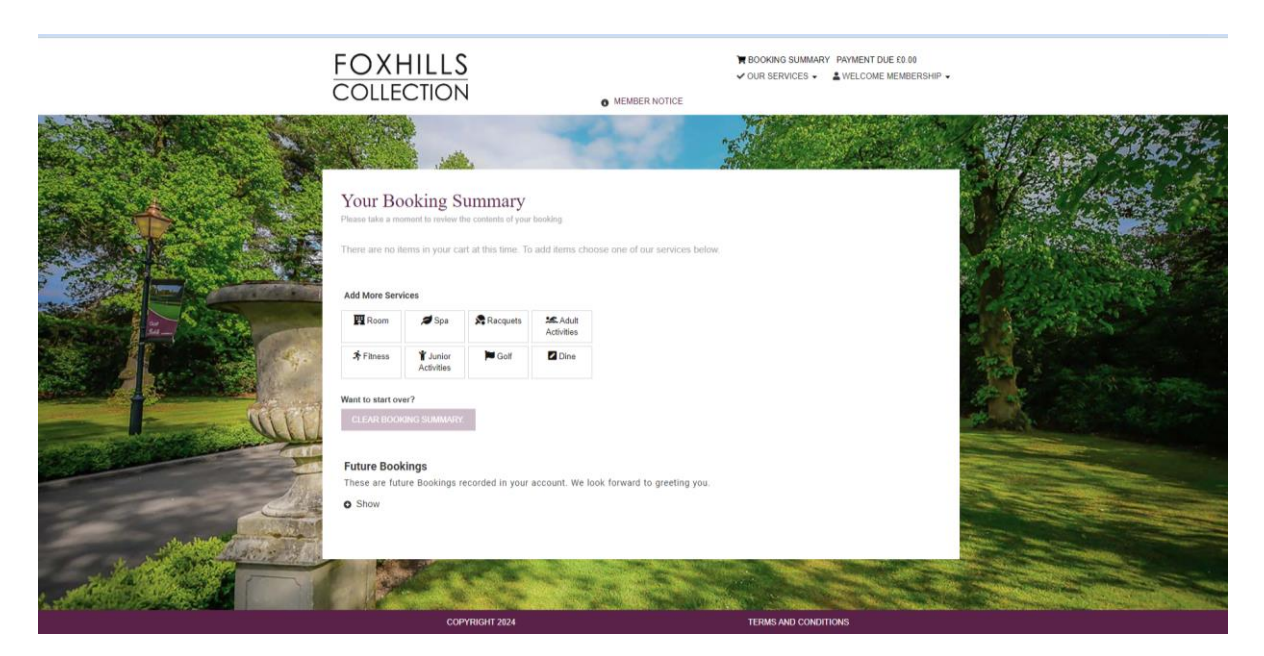

**Our Services** or top right 'three line' drop down for mobile device view and to view all booking options

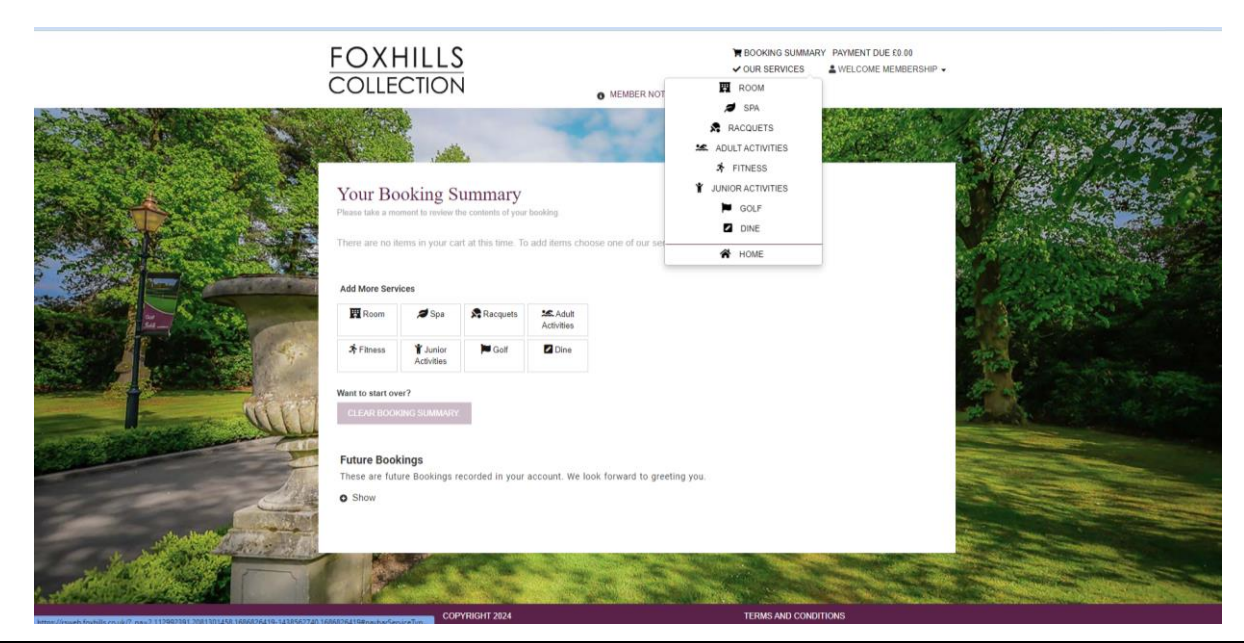

Foxhills

### Room: Hotel Stay Reservation

**Member Benefit:** Preferential rates on bedrooms, when member is staying in the room.

We recommend you book directly with the Reservations team to ensure you receive the best rate and offer at the time of booking

Telephone: <u>01932 872050</u> Email: <u>reservations@foxhills.co.uk</u>

Reservations office opening hours: Mon-Fri 8am-6:30pm, 9am-5:30pm on Saturday, closed on Sundays

Check availability and book online when logged into your members' portal.

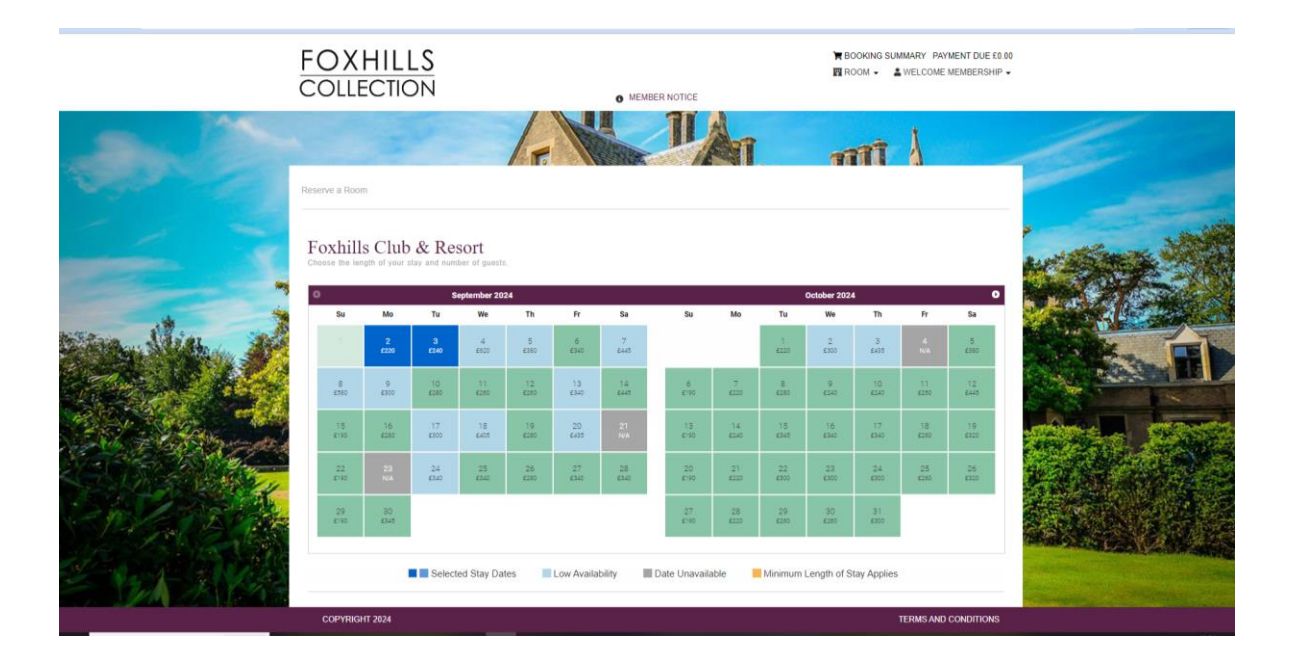

#### **Exclusive Members Offers:**

Keep an eye on the club newsletter we send to members every Friday afternoon for specials or seasonal stay packages available – this may end up in your junk/spam folder, so please double check.

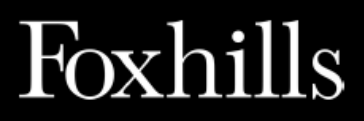

### Spa: Booking Treatments

Member Benefit: 20% off all treatments booked in the HealthSpa.

Telephone: 01932 704555 Email: <u>relax@foxhills.co.uk</u>

Opening hours: Mon-Fri 6:30am-10pm (Gym and spa facilities close at 9.30pm), Saturday: 7am-8pm (Gym and spa facilities close at 7.30pm), Sundays & Bank Holidays: 8am-8pm (Gym and spa facilities close at 7.30pm)

Select treatment, date and time – your members' booking portal will check availability and allow you to complete reservations.

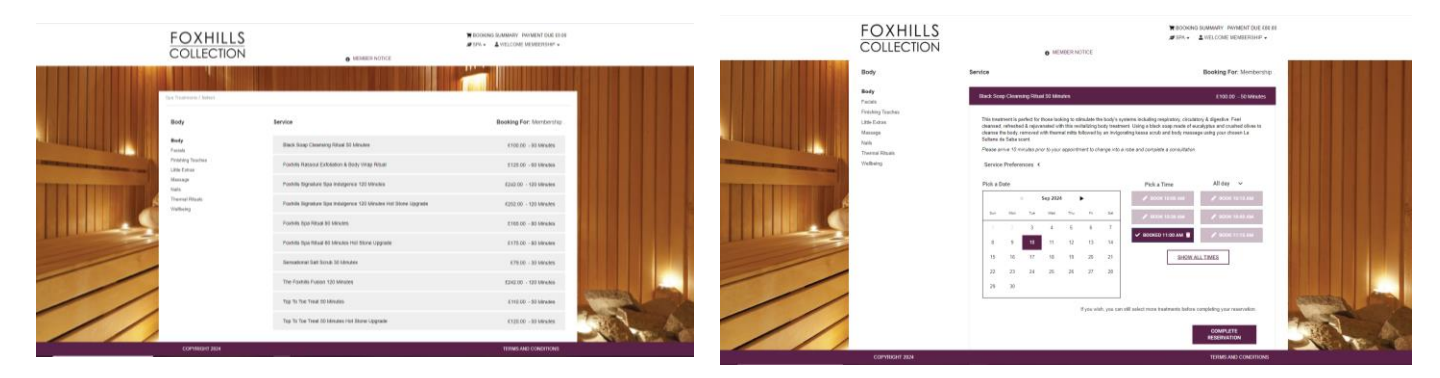

The 20% member discount is applied on check out. Example below difference. If a discount is not being applied at this point, please contact the membership team.

|                                                                                                    |                                                                                                    | 5                                                                                                    |                                                                                                    | MEMBER NOTICE | ¥ BOOKI<br>✓ OUR SI | NG SUMMARY PAYMENT DUE £80.00<br>ERVICES - & WELCOME MEMBERSH | HP • |
|----------------------------------------------------------------------------------------------------|----------------------------------------------------------------------------------------------------|----------------------------------------------------------------------------------------------------|----------------------------------------------------------------------------------------------------|---------------|---------------------|---------------------------------------------------------------|------|
| Add More Ser.<br>Add More Ser.<br>Add Mo | cooking S<br>ament to review t<br>mbership<br>se Name: Bis<br>cooking S<br>ices<br>er?<br>cook SUMMAR<br>kings<br>ure Bookings t | ummary<br>he contents of you<br>eck Soap Clearnin<br>addy, Saptember<br>00 AM<br>Treatments<br>Records<br>Geff<br>ecorded in your | r booking:<br>g Bitual 50 Minute<br>10, 2024<br>Set, Adult<br>Activities<br>Cline<br>account. We loo | os Et         | 00.00               | Payment Due: £80.00<br>Rey NOW                                |      |
|                                                                                                    | 00                                                                                                    | IVDICHT 2024                                                                                                    |                                                                                                    |               | TEDMS               | SAND CONDITIONS                                               |      |

Exclusive Member Weekly Offers: Keep an eye on the club newsletter we send to members every Friday afternoon for specials available – this may end up in your junk/spam folder, so please double check.

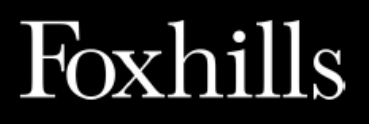

### Foxhills !

### Racquets: Booking a tennis, padel or pickleball court

Booking window opens from 8am two days in advance. Bookings can be made for 60, 90 or 120 mins (weekday only)

Facility opening hours: Mon-Fri 7am-9pm, Sat-Sun 7am-8.30pm Padel and Pickleball: 8am-9pm midweek, 8am-8.30pm weekends

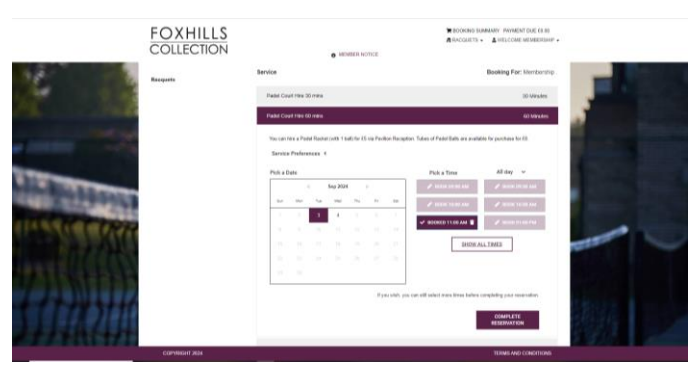

To make the booking select 'CONFIRM' under payment due. This step must be taken. 'Start Over'. Select court type, length of booking, preferred date and time. If available complete reservation.

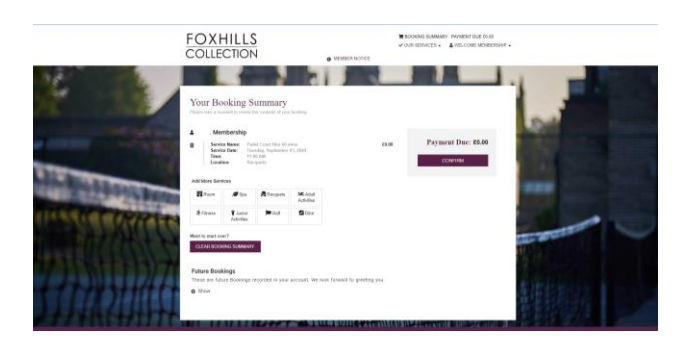

Once your booking is confirmed, it will show in your **Booking Summary** and you will receive a confirmation email, with the 'court number'

| FOXHILLS<br>COLLECTION • MEMBER NOTCE                                                                                                    | ▼ BOOKING SUBMANY WANKEN DUE 10 10<br>✓ OUR SEPACES • ▲ MELCOME MEMBERSHP • |                                                                                                    |
|----------------------------------------------------------------------------------------------------|-----------------------------------------------------------------------------|----------------------------------------------------------------------------------------------------|
| Your Booking Summary<br>Proceeding a sense for examine if your heating<br>There are to show a logical at this time to dark sense these loss of a converse to the<br>Attempt of the sense of the sense of the sense of the sense of the sense<br>The sense of the sense of the sense o |                                                                             | Dear Membership<br>We are delighted to confirm your booking with us.<br>Your booking details<br>Type: Recounts<br>Date: Twondye, September 3, 2004<br>State: Twondye.                                                |
| In the transmission of the second second sec             |                                                                             | Details: Pold Court Hire 60 mins<br>Pold Franis 3<br>Total: £ 0.00                                                                                                    |
| Spa<br>Padel Court Here 60 mins<br>Eas Servers for Membership                                                                                                    | SI<br>Junnahu A. JARA                                                       | We stork harvard to weakoning you.<br>Noif of Parkille and Francisco, a second your to effort at a charge up to 24 hours it advance. No-<br>shows or cancellations Inside 24 hours will be charged at the full rate. |
|                                                                                                    |                                                                             | () @ (8)                                                                                                    |

Once your court is booked, email: <u>pavilion@foxhills.co.uk</u> ahead of your visit to reserve hire equipment:

You can hire a padel racket (with 1 ball) for £5 via Pavilion reception. Tubes of padel balls are available for purchase for £8. Pickleball paddles are available also for hire via Pavilion reception. A pair of padel and balls is £5. Tennis rackets are available for hire for £5, and tubes of tennis balls are available for purchase for £10 via Pavilion reception.

#### Members guest: Policy and Pricing

www.foxhills.co.uk/members/member-guest-policy

Racquets

Email enquiries: <u>racquets@foxhills.co.uk</u> <u>www.foxhills.co.uk/discover/racquets</u>

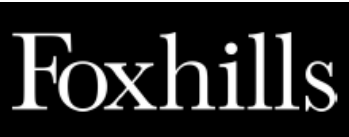

### Foxhills Adult Activities

Current timetables are kept up to date on <u>www.foxhills.co.uk/timetables</u> Booking portal opens from 8am two days in advance

If a class is fully booked, it will disappear from the member portal – add yourself to the waitlist by emailing <u>pavilion@foxhills.co.uk</u>

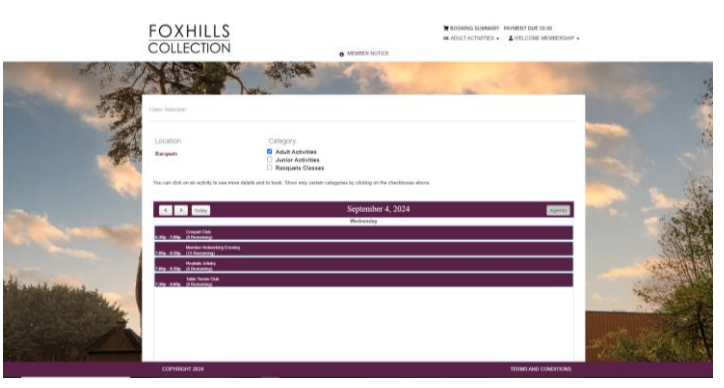

Check the category view is on 'Adult Activities'. Select the activity you would like to book. Move between days with arrow.

Select 'Customer' Add Family or Group member to book associated members or guest in. Select 'Book Class'.

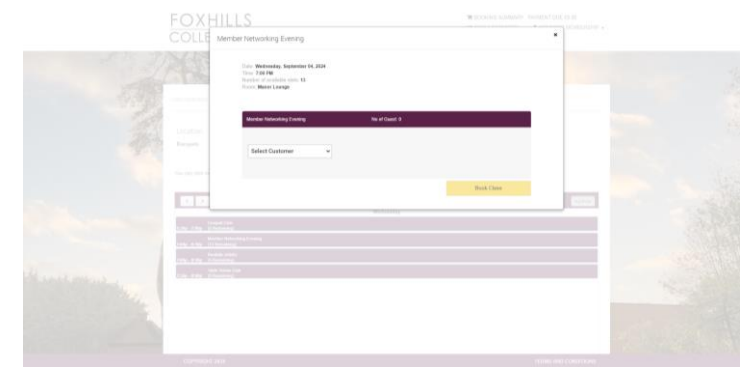

To make the booking, select 'CONFRIM' under payment due. This step must be taken. 'Start Over'.

|             | FOXHILLS<br>COLLECTION                                                                                                    | В БООКНАЗ ЗАМЯНИТУ ТИМЯЕНТ DUE 65:00 ✓ DUR SERVICES • ▲ WELCOVE MERBERSHIP • |   |
|-------------|----------------------------------------------------------------------------------------------------|------------------------------------------------------------------------------|---|
| - A         | Your Booking Summary<br>The date second and the function<br>Membership                                                                                                    |                                                                              | - |
| and a       | Backsteine interferences (1997)     Backsteine interferences (1997)     Backsteine interferences (1997)     Backsteine interferences (1997)     Backsteine interferences (1997)     Backsteine interferences (1997)     Backsteine interferences (1997)     Backsteine interferences (1997)     Backsteine interferences (1997)     Backsteine interferences (1997)     Backsteine interferences (1997)     Backsteine interferences (1997)     Backsteine interferences (1997)     Backsteine interferences     Backsteine interferences     Backsteine     Backsteine interferen | e Payment Due: 00.00                                                         |   |
| Rent Montes | Were a want wert<br>Contra the contract structure<br>Protects BookIngs<br>These are funder to structure or more account, the team for presting year.<br>© These                                                                                                    |                                                                              |   |

Once your booking is confirmed, it will show in your **Booking Summary** and you will receive a confirmation email.

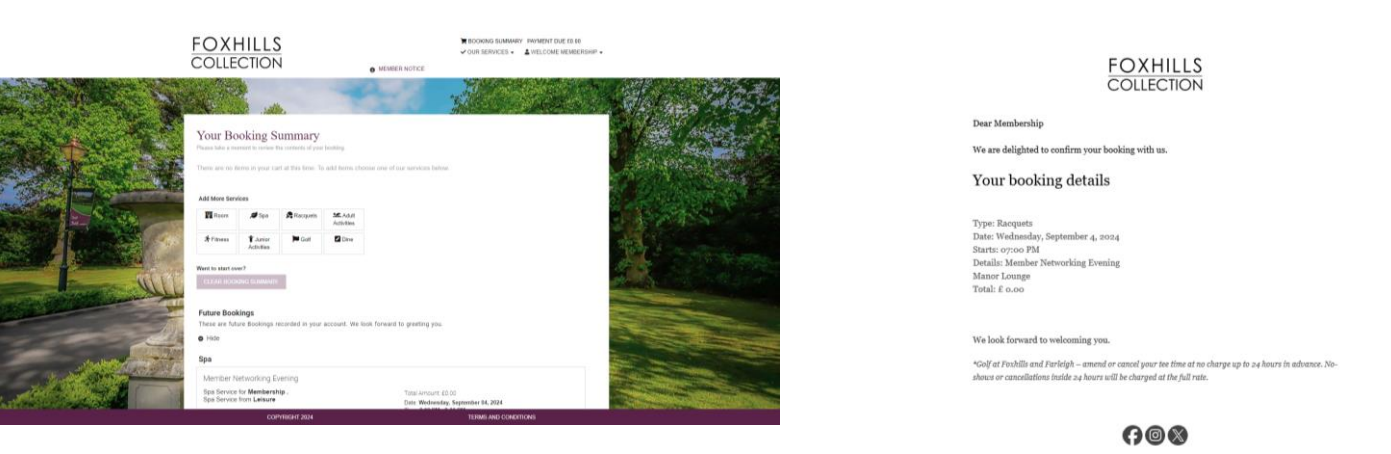

Find out more - www.foxhills.co.uk/discover/adult-activities

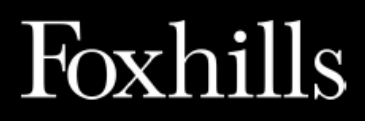

### Foxhills Fitness Classes

Current timetables are kept up to date on <u>www.foxhills.co.uk/timetables</u> Booking portal opens from 8am two days in advance If a class is fully booked, it will disappear from the member portal – add yourself to the waitlist by emailing <u>pavilion@foxhills.co.uk</u>

Check the category view is on. Select the class you would like to book.

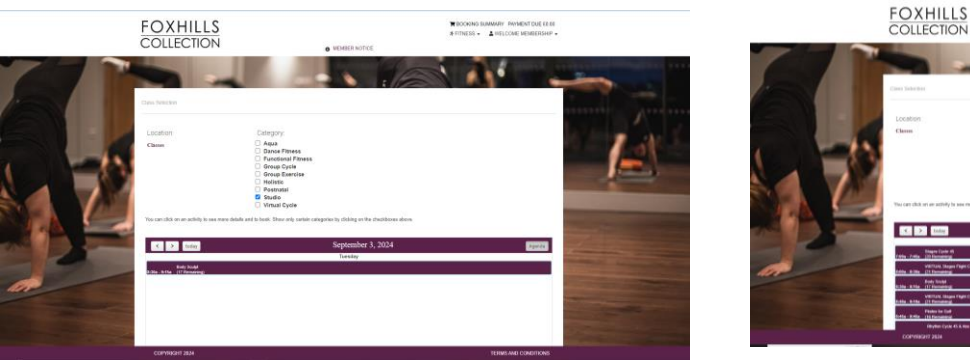

Select Customer Add Family or Group member to book associated members or guest in. Select 'Book Class'.

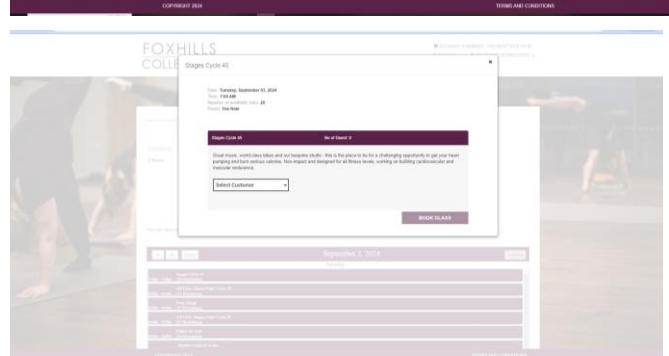

To make the booking select 'CONFIRM' under payment due. This step must be taken. 'Start Over'.

| Purpuse   Purpuse   Purpuse | FOX                                                                                                    | ECTION . MEMORY MOTICE                                                                                                    | ■ ECONSIGNATION INVALIDATION OF CLINIC<br>→ CUR SERVICES • ▲ WELCOME DEMONSTRATE • |                                                                                                    |  |
|----------------------------------------------------------------------------------------------------|----------------------------------------------------------------------------------------------------|----------------------------------------------------------------------------------------------------|------------------------------------------------------------------------------------|----------------------------------------------------------------------------------------------------|--|
|                                                                                                    | Image: Section of the section of the section of t | A second second se | Payment Dar: 182<br>norm                                                           | Your reservation has been successfully completed<br>The Items in your booking summary have been successfully recorded in our systems.<br>You can continue to make additional bookings by clicking the button below.<br>START OVER |  |

Once you booking is confirmed, it will show in your **Booking Summary** and you will receive a confirmation email.

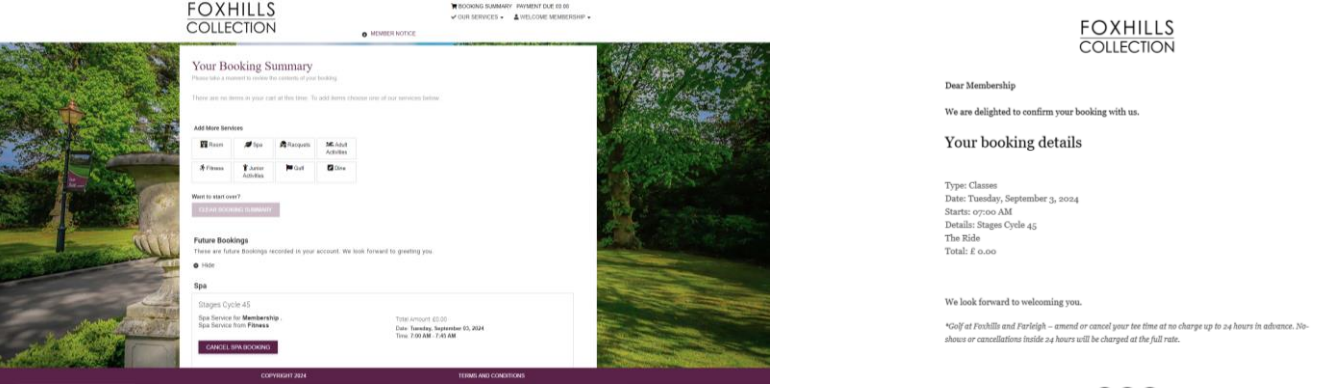

**708** 

New Member Gym Induction: Email <a href="mailto:fitness@foxhills.co.uk">fitness@foxhills.co.uk</a>

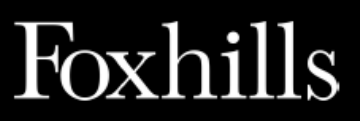

### Foxhills Junior Activities

Current timetables are kept up to date on <u>www.foxhills.co.uk/timetables</u> Booking portal opens from 8am two days in advance If a class is fully booked, it will disappear from the member portal – add yourself to the waitlist by emailing <u>pavilion@foxhills.co.uk</u>

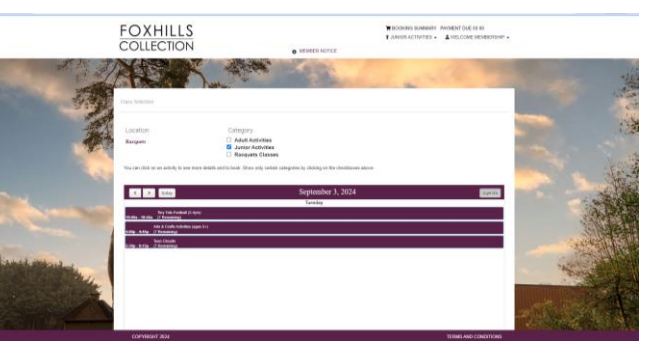

Check the category view is on. Select the class you would like to book.

Select Customer. Junior activities have age restrictions, please check booking the right activity for your family members. "Doesn't meet the age requirement for this class/program - age restriction"

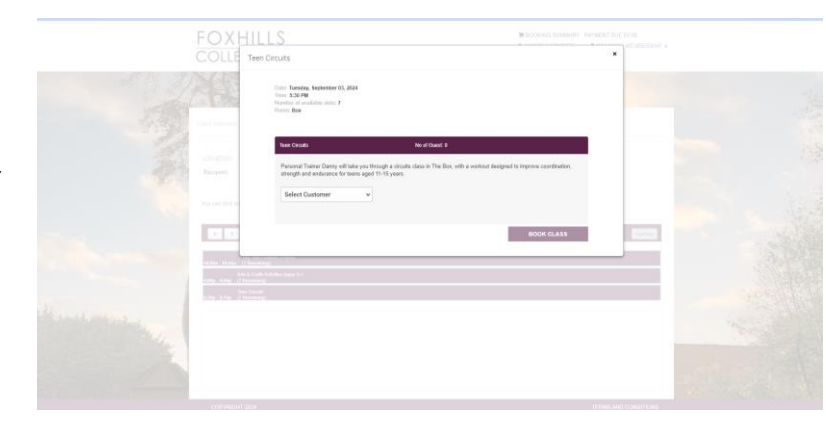

To make the booking select 'CONFIRM' under payment due. This step must be taken. Select 'Start Over'.

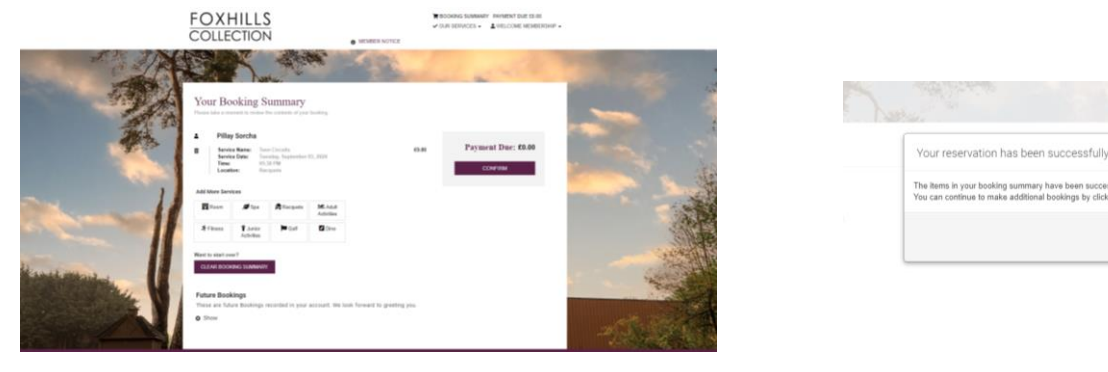

Once you booking is confirmed, it will show in your **Booking Summary** and you will receive a confirmation email.

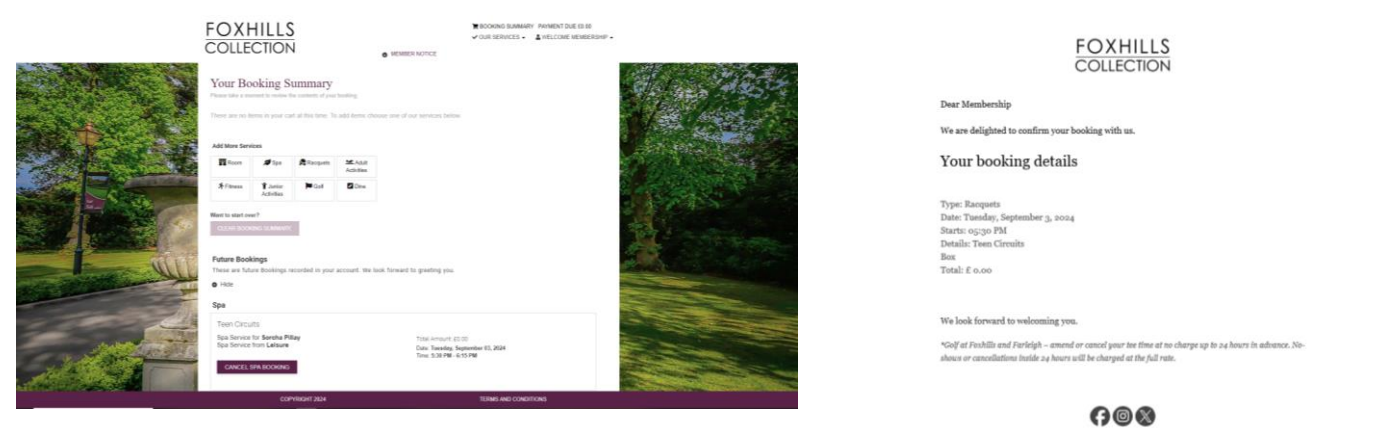

Find out more - www.foxhills.co.uk/discover/family

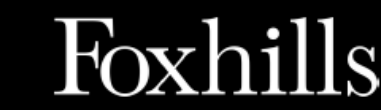

### **Golf: Booking Tee Times**

Booking window opens from 7am 15 days in advance.

If golf is <u>not</u> included in your membership, to reserve a tee time you will need to pay the total before checking out. Green Fee: <u>www.foxhills.co.uk/golf/green-fees</u>

> Equipment hire or amendments, please contact golf Telephone 01932 704465 Email: <u>golfservices@foxhills.co.uk</u> Opening hours: Mon-Sun 7am-7pm

Select Location: Foxhills and your preferred date to play.

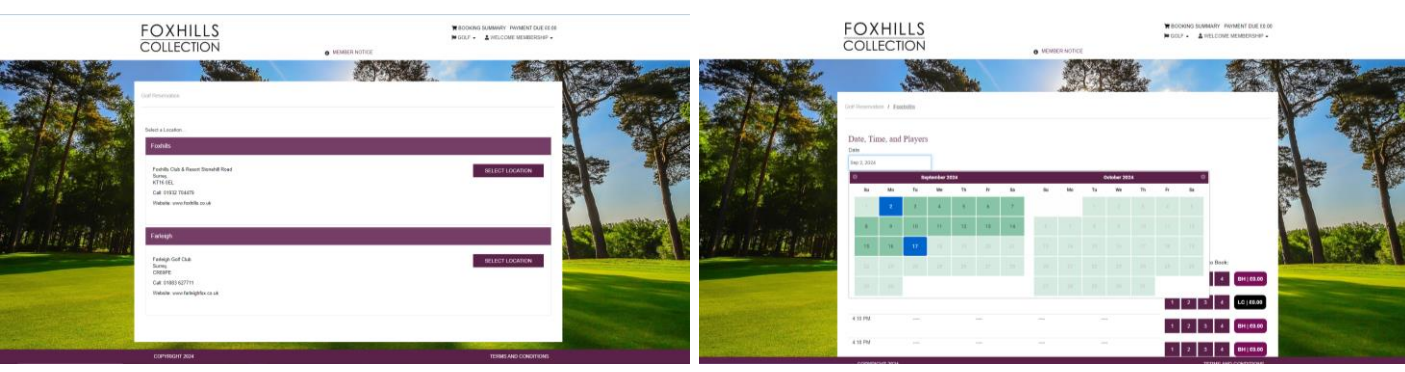

Select course you'd like to play and select tee time, number of players. Once you made the booking the tee time is yours to amend, name and player via golf shop.

|                                       | FOXH                                  |                           |          | MENSER NOTICE |          | W BOOKING SUMMARY I<br>W DOLF - AWELCON | NYMENT DUE 10 0<br>E NEMBERGHIP • |                                                                                                    |
|---------------------------------------|---------------------------------------|---------------------------|----------|---------------|----------|-----------------------------------------|-----------------------------------|----------------------------------------------------------------------------------------------------|
|                                       | Date, Time, 1<br>Inst<br>Inst 14.0004 | and Players               | 2014     |               |          |                                         |                                   |                                                                                                    |
| 1 1 1 1 1 1 1 1 1 1 1 1 1 1 1 1 1 1 1 | Plaza dick on the                     | tee time you want to book |          |               |          |                                         |                                   |                                                                                                    |
|                                       | Tee Tites                             | Player 1                  | Pleyer 2 | Player 3      | Player 4 | Number of Players to Bool               |                                   |                                                                                                    |
|                                       | 7 38 AM                               |                           |          |               |          | 1 2 5 4                                 | BH   63.00                        | and the second second                                                                                                    |
| MI I CE JER                           | State The Add                         |                           |          |               |          | 1 2 3 4                                 | BH   63.00                        |                                                                                                    |
|                                       | TRAN                                  |                           |          |               |          | 3 2 3 4                                 | BH   63.00                        | TOWN DO STORE OF                                                                                                    |
| STATUS                                | 7.85.488                              |                           |          |               |          | 1 2 3 4                                 | LC   88.00                        | No. of Concession, Name                                                                                                    |
|                                       | 7.54.AM                               |                           |          |               |          | 1 2 3 4                                 | BH #3.00                          | Contraction of the local division of the local division of the loc |
|                                       | 6 12 AM                               |                           |          |               |          | 1 2 3 4                                 | BH  63.00                         |                                                                                                    |
|                                       | 812 AM                                |                           |          |               |          |                                         |                                   | A REAL PROPERTY AND A REAL PROPERTY.                                                                                                    |

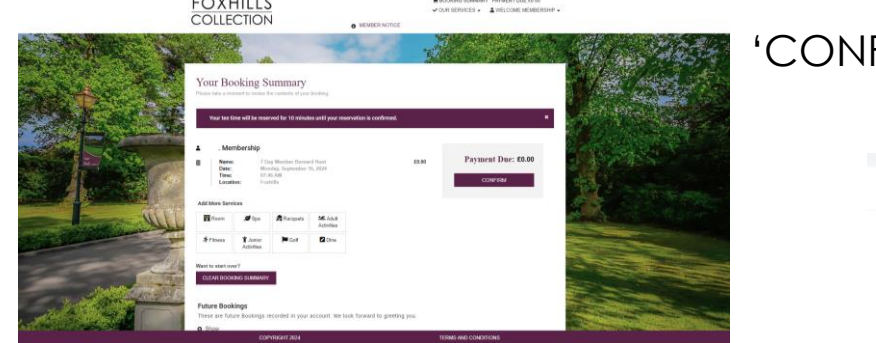

#### 'CONFIRM' under payment due and 'Start Over'

| ur reservation has been s                                             | uccessfully completed                                                                  |
|-----------------------------------------------------------------------|----------------------------------------------------------------------------------------|
| items in your booking summary ha<br>can continue to make additional b | eve been successfully recorded in our systems<br>ookings by clicking the button below. |
|                                                                       | STADT OVED                                                                             |

Once you booking is confirmed, it will show in your **Booking Summary** and you will receive a confirmation email.

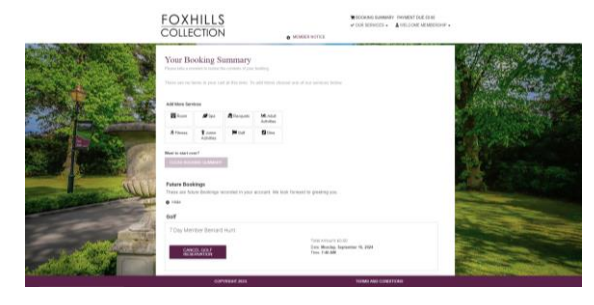

FOXHILLS COLLECTION

We are delighted to confirm your booking

Type: Foshills Date: Monday, September 16, 2024 Starts: 09:46 AM Datalis: 9 Day Member Bernard Hu

Totali & 0.00 Type: Foshills Date: Monday, September 46, 2014

Details: 7 Day Member Bern BHs Tutal: £ 0.00

> Type: Fostalis Date: Monday, September 16, 20 Starts: 07146 AM Datello: 0 Date Mercher Remard 1

Totali £ 0.00 Type: Funhills

Starts: 09:46 AM Dotails: 7 Day Member Bernard Hunt EHs

'e look forward to vellooming you. Ye fook forward to vellooming you. Ye for Fooklik and Farkigh - around er consed gaar tee time at so charge up to up boars in advance. Ni met ar consultatives inside up hears will be charged at the Jul rute.

#### Find out more - www.foxhills.co.uk/golf

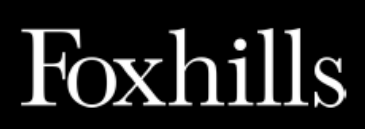

### Foxhills Dine: Make a Reservation

Find out more - <u>www.foxhills.co.uk/dine</u>

**Contact Reservation Team** 

Telephone 01932 872050 Email: <u>reservations@foxhills.co.uk</u> Opening hours: Mon-Fri 8am-6:30pm, 9am-5:30pm on Saturday, closed on Sundays.

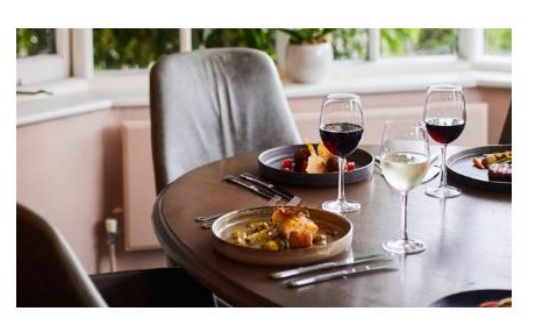

#### The Fox dining rooms

| Mon - Sun | 18:00 - 21:00                     |
|-----------|-----------------------------------|
| Service   | Breakfast, afternoon tea & dinner |

Nineteen

7:00 - 22:00 (kitchen closes at 20:30)

Breakfast, lunch and dinner

Mon - Sun

Service

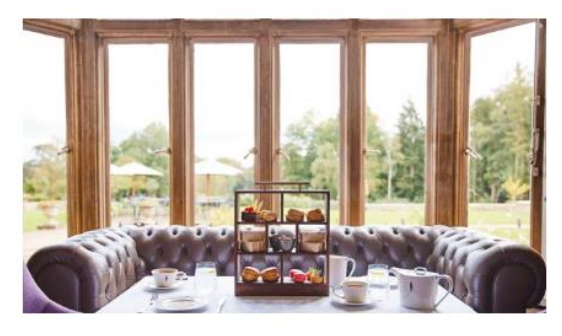

#### The Manor Lounge

| Mon - Sun | 8:00 - Late                           |
|-----------|---------------------------------------|
| Service   | Afternoon tea, lunch and cocktail bar |

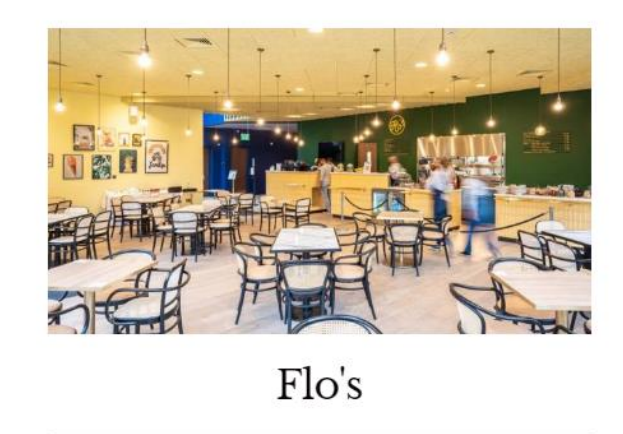

Mon - Sun

8:30 - 19:00

Service

Breakfast and lunch

### Make a Booking

Members receive 15% off all food and drink across our resort. Please show your valid membership card at to the restaurant staff at the time of ordering for them to apply the discount to the table bill.

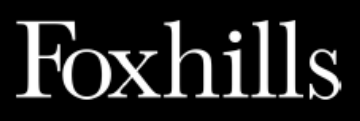

### Foxhills Cancellations

Once logged in, you can cancel upcoming bookings under 'Booking Summary' or 'Future Bookings'.

If you can no longer attend a session, please cancel your bookings. This opens the space up to another member who may not otherwise be able to join due to the popularity of many classes on our timetables and waiting lists in place.

Step one: Log on https://rsweb.foxhills.co.uk/#/profile
Step two: Booking Summary or Future Bookings
Step three: 'Cancel Spa/Golf Booking'
Step four: 'Are you sure' 'Yes'
Step five: 'Cancellation Successful'

| FOXHILLS<br>COLLECTION • ARRENT POINT OF 19 P                                               | FOXHILLS<br>COLLECTION                                                                                                    | Cancellation Successful!                                                                                                    |
|---------------------------------------------------------------------------------------------|----------------------------------------------------------------------------------------------------|----------------------------------------------------------------------------------------------------|
| <section-header></section-header>                                                           | Your Booking Summary<br>We want the the the the the the the the the th                                                                                                    | Spaltem cancelled for: Membership .<br>Cancelled Item: Aqua<br>Location: Fitness<br>Total Amount: £0.00<br>Date: Wednesday, September 04, 2024<br>Time: 7:30 PM - 8:15 PM |
| Alan<br>Salahan Tayanan Salahan<br>Tayanan Salahan<br>Salahan Salahan<br>Salahan<br>Salahan | Appa<br>Spanners the <b>Measured Base</b><br>Spanners in the Measure and Spanners and Spanners and Spanners<br>And Spanners and Spanners and Spanners and Spanners<br>And Spanners and Spanners and Spanners and Spanners<br>Appa Spanners and Spanners and Spanners and Spanners<br>Appa Spanners and Spanners and Spanners and Spanners<br>Appa Spanners and Spanners and Spanners and Spanners<br>Appa Spanners and Spanners and Spanners and Spanners<br>Appa Spanners and Spanners and Spanners and Spanners<br>Appa Spanners and Spanners and Spanners and Spanners<br>Appa Spanners and Spanners and Spanners and Spanners and Spanners<br>Appa Spanners and Spanners and Spanners and Spanners and Spanners<br>Appa Spanners and Spanners and Spanners and Spanners and Spanners<br>Appa Spanners and Spanners and Spanners and Spanners and Spanners and Spanners<br>Appa Spanners and Spanners and Spanners and Spanners and Spanners and Spanners and Spanners and Spanners and Spanners<br>Appa Spanners and Spanners and Spanners | BACK TO SUMMARY                                                                                                    |
| Common Not Transmission                                                                     | COPPOSIDI 3014 TEMOS AND CONDITIONS                                                                                                    |                                                                                                    |

Golf tee times: If looking to make amendments to the number of players or names, please contact golf team at <u>golfservices@foxhills.co.uk</u>

| FOXHILLS<br>COLLECTION                                                                                                    | Насокно завечии милет била в е<br>✓ силаемисса - Длессоис веление -<br>менение испосе | FOXHILLS<br>COLLECTION                                                                                                    | NORMANNES - ANNUNESES                                                                                         |
|----------------------------------------------------------------------------------------------------|---------------------------------------------------------------------------------------|----------------------------------------------------------------------------------------------------|----------------------------------------------------------------------------------------------------|
|                                                                                                    |                                                                                       | Your Booking Summary<br>Proto take a neuron't in women the contents of your booking<br>There are no letres in your cart at this time. To add terms choose one of our services below.                                                                                                    | Cancellation Successful!                                                                                      |
| Your Booking Stemmary<br>Protein an analysis of the state that the state of the state of the state |                                                                                       | All this stream.<br>The second stream of the second stream of the second stream of the second stream of the second stream of the participants.<br>The second stream of the second stream of the second str | Total Amount: £0.00<br>Golf Item name: 7 Day Member Longcross<br>Postions Cancelled: 1,2,3,4<br>Time: 6:50 PM |
| Future Bookings<br>These are future Bookings received in your account, we look<br>to how<br>Got                                                                                                    | toward to greeding you                                                                | third     Cod     Cod     Z Day Member Languross     Toda Annuel 6180     Presensmith the player/solids to cancel     Day Memberdup Speaks                                                                                                    | Date: Wednesday, September 04, 2024                                                                           |
| 7 Day Member Longoroes                                                                                                    | Total Amount 2120<br>Der Werkenning, Seinstein 14, 2014<br>Trive 130 M                | Monitorian         Matericipate<br>Analysis         Tore 54 PM           Matericipate<br>Analysis         Matericipate<br>Analysis         Matericipate<br>Analysis         Tore 54 PM           Analysis         Matericipate<br>Analysis         Matericipate<br>Analysis         Matericipate<br>Analysis         Tore 54 PM                                                                                                    | BACK TO SUMMARY                                                                                               |
| COPYRIGHT 2024                                                                                                    | TERMS AND CONDITIONS                                                                  | COPYRIGHT 2004                                                                                                    | TENER AND CONCISIONS                                                                                          |

Once your booking has been successfully cancelled you will no longer see it on your booking summary or under future bookings.

No-shows are recorded against membership. Please make sure you cancel all bookings.

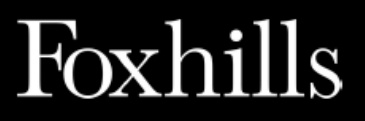

#### Contact us and help section

If you have any outstanding questions, please contact the Foxhills membership team

Telephone: 01932 704450 Email: <u>membership@foxhills.co.uk</u> Opening hours: Mon-Fri 9am-5pm, Sat 9am-1pm

When booking regularly with a mobile device, if you find a lag or pop-up to say 'Session Timed Out' we would recommend you try the steps below; this should refresh your portal view and allow any lags to be fixed.

> 1.Settings 2.Browser (either Safari or Chrome) 3.Clear History and Website Data

If you are logged in and under booking summary can only view Room, Spa, Golf or Dine, however, your membership includes fitness and activities, then the account details are not matching our member profile for you and you will need to contact membership@foxhills.co.uk who will refresh and correct any errors.

If the WebServer is down, we will be working to fix it and will communicate updates with members as soon as we've had time to investigate and fix. In the interim for urgent matters, please contact the department directly, details and facility/office opening hours can be viewed;

www.foxhills.co.uk/contact-us

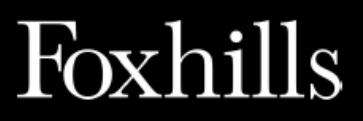